To access the online training portal, follow the instructions below.

- www.eriesd.org
- STAFF tab

• SafeSchools Training

Your Username is your full Employee ID (example E000022)

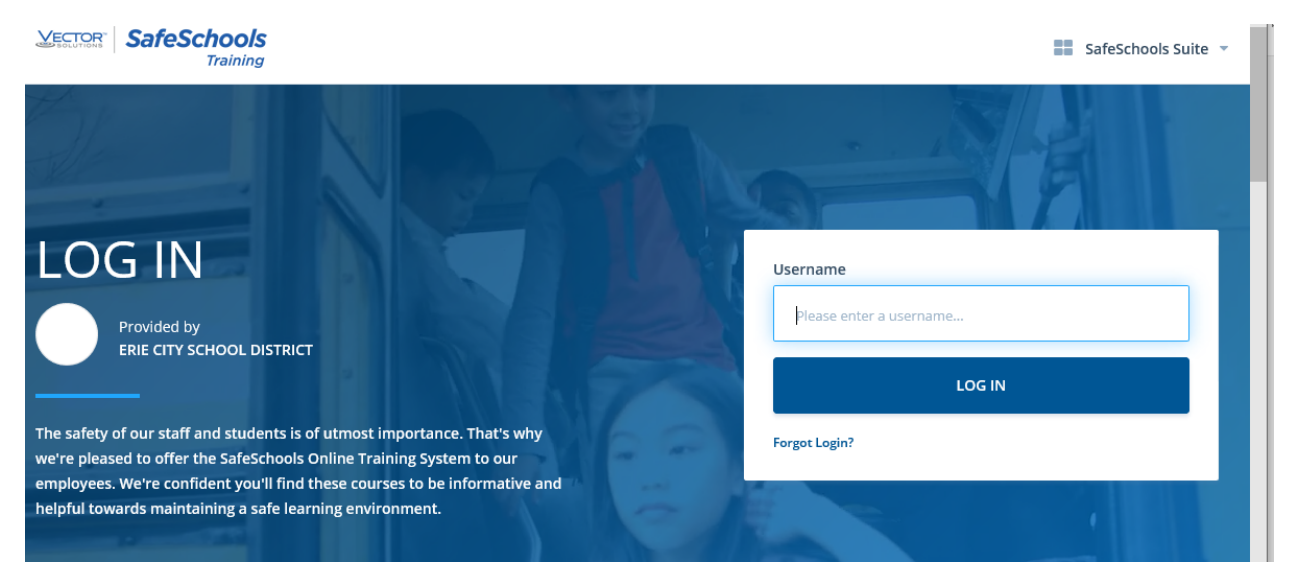

If your username is "Incorrect", please contact Patty Sciarrilli at HRIssues@eriesd.org Please include your school/department and full Employee ID number (E######).

Once logged in, your main page will reflect any assigned trainings. Start each course by selecting START and finish in its entirety.

|                   | My Assignments     | below are the courses as | signed to you by your administrator. Additionally, you ca                                                                                 | an track your progr                                | ess towards comple | ting each assignment. |
|-------------------|--------------------|--------------------------|----------------------------------------------------------------------------------------------------|----------------------------------------------------|--------------------|-----------------------|
| )<br>//eriecitysd | Mandatory Training | •                        | Boundary Invasion<br>Full Course<br>This course reviews the responsibilities of staff<br>members as mandatory reporters of child abuse, a | (i) Due In 30<br>(ii) Due: 2020<br>(iii) 23 Minute | Card View          | E List View           |
|                   |                    | rk/EEFDD6C2-6ADC-11EA-   | PA Act 126 - Part 1: Child Abuse and<br>Mandatory Reporting<br>(1 of 2)<br>AE9C-45AC0C26299A                                              | Complete                                           | e <b>d</b><br>es   | Certificate           |

Your completion will be monitored remotely. You do not need to PRINT your certificates.